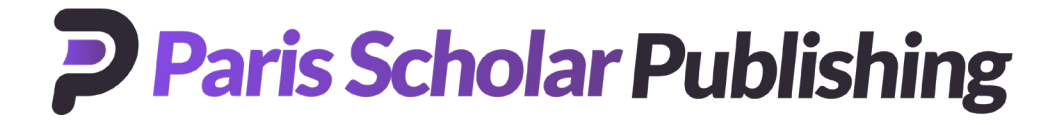

## How to create a personal registration and activate a subscription on ingentaconnect™

In order to access your personal subscriptions online you must first complete a simple one-time registration and activation process. This takes no more than a few minutes. If you are already registered with ingentaconnect and want to add a new title or renewing an existing subscription, please sign in and start at SECTION B.

## Register - ingentaconnect need to know who you are

Go to: http://www.ingentaconnect.com/register/personal

Enter your personal information in the fields provided.

Step 1. Create a **User ID** and **Password**. Be sure that the information that you register with matches the information you provided upon purchasing your subscription; for example, the same first and last name and the billing zip code.

Step 2. Check the box next to **I agree to the terms and condition**s.

Step 3. Click Register.

## В

Α

## Activate Subscription(s) - to what content are you claiming access?

Step 4. Select the **View Current Subscriptions** link found in the center of the screen or under **My Profile** in the right hand menu bar.

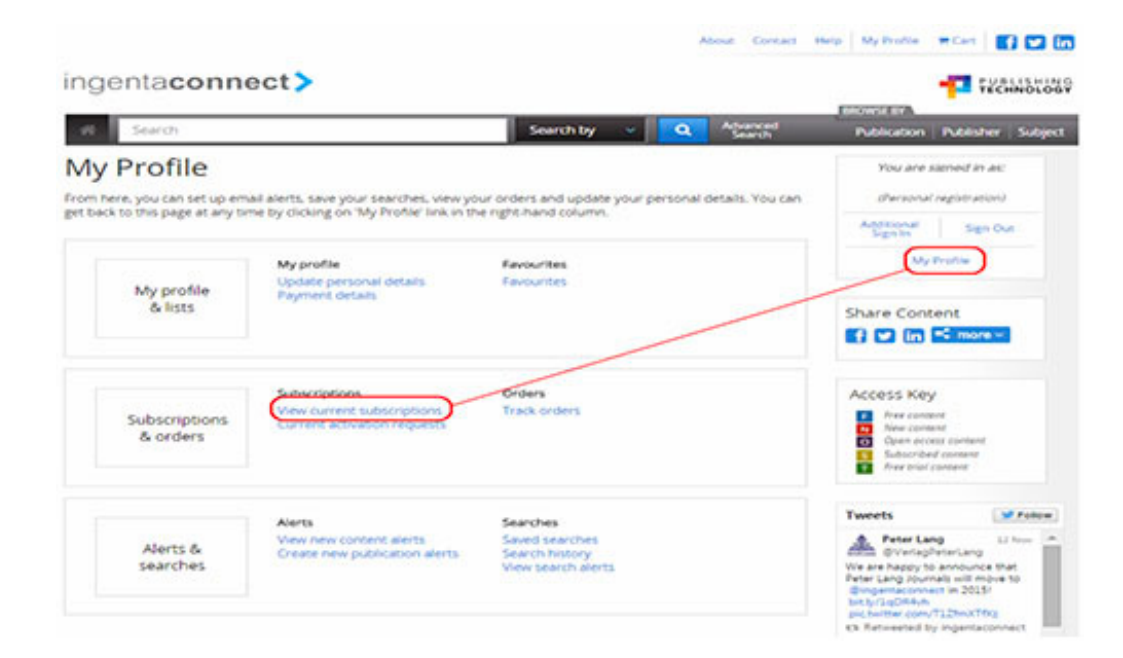

HEALTH BEHAVIOR AND POLICY REVIEW

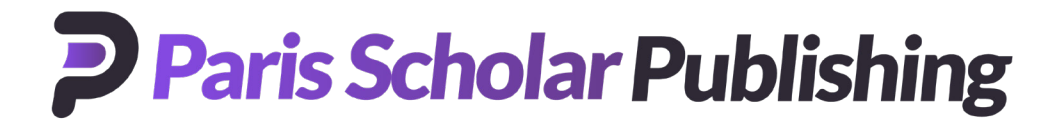

Step 5. Choose the **Add** tab – search or browse to the publisher or journal title(s) to which you subscribe.

|                                                                                                    | About Contact                                 | Help My Profile 🗰 Cart 📑 💟 🚮                                                                                     |
|----------------------------------------------------------------------------------------------------|-----------------------------------------------|----------------------------------------------------------------------------------------------------|
| ingentaconnect>                                                                                                    |                                               |                                                                                                    |
| rit Search by v Q                                                                                                    | Advanced                                      | Publication Publisher Subject                                                                                    |
| Home / Personal Subscriptions                                                                                                    |                                               | THIS PAGE IS SECURE                                                                                              |
| Personal Subscriptions                                                                                                    |                                               | You are signed in as:                                                                                            |
| Current Add                                                                                                    |                                               | Addiconal Sign Dut                                                                                               |
| Find the publication(s) to which you subscribe:                                                                                                    |                                               | My Profile                                                                                                    |
| Publication title beginning with                                                                                                    |                                               |                                                                                                    |
| ABCDEFGHIJKLNNOPQRSTUVWXYZ                                                                                                    |                                               | Share Content                                                                                                    |
| or                                                                                                    |                                               |                                                                                                    |
| Containing the word(s)                                                                                                    |                                               | Access Key                                                                                                    |
| or                                                                                                    |                                               | Precontent     New content     Sets content     Gen societs content     Subscribed content     Prec stud content |
| Connect Collections                                                                                                    |                                               | -                                                                                                    |
| Connect Collections are subsets of ingentaconnect's full journal list, usually themed by subject, and off<br>single publisher or by a group of co-operating publishers. Each group of journals can be licensed as a<br>allowing specialist libraries to expand their holdings in specific subject areas at consortial prices. Find of | ered either by a<br>collection,<br>out more > |                                                                                                    |
| or                                                                                                    |                                               |                                                                                                    |
| Publisher name beginning with:<br>A B C D E F G H I J K L M N O P Q R S T U V W X Y Z                                                                                                    |                                               |                                                                                                    |
| A                                                                                                    | A back to top                                 |                                                                                                    |
| Access Press UK in association with GSE Research                                                                                                    |                                               |                                                                                                    |

Step 6. Check the box to the left of the title and enter your Subscription Number<sup>\*</sup> in the box to the right. Click the **Add** button at the top or bottom of the journal list.

**Paris Scholar Publishing** 

|                                                                                                    |                                                                                                    | Abarced                                                          | BROWSE BY                                                                                                    |
|----------------------------------------------------------------------------------------------------|----------------------------------------------------------------------------------------------------|------------------------------------------------------------------|----------------------------------------------------------------------------------------------------|
| Search                                                                                                    | Search by                                                                                                    | Search                                                           | Publication Publisher Sc                                                                                                    |
| ome / Personal Subscriptio                                                                                                    | ns                                                                                                    |                                                                  | THIS PAGE IS SECURE                                                                                                    |
| Personal Su                                                                                                    | ubscriptions                                                                                                    |                                                                  | You are signed in as:                                                                                                    |
|                                                                                                    |                                                                                                    |                                                                  | (Personal registration)                                                                                                    |
| Current Add                                                                                                    | a                                                                                                    |                                                                  | Additional Sign Out                                                                                                    |
| ep 2: Check the box on th<br>a text box is displayed to<br>ibscription number is rec                                                                  | he left to select a title<br>the right of the title, please enter your subscription number. I<br>number this title. Please click add to submit the form once up                                                                                                    | f no box is displayed, then no                                   | My Profile                                                                                                    |
| and how have a set                                                                                                    | dout on the state of the state of the second of the second | Parante manage gran to renerate                                  |                                                                                                    |
| indicates a subscription                                                                                                    | n to this title has been activated. If you wish to claim additional                                                                                                    | access under this subscription                                   |                                                                                                    |
| indicates a subscription<br>ease proceed as above.                                                                                                    | n to this title has been activated. If you wish to claim additional                                                                                                    | access under this subscription                                   | Share Content                                                                                                    |
| indicates a subscription<br>ease proceed as above.                                                                                                    | n to this title has been activated. If you wish to claim additional                                                                                                    | access under this subscription<br>SEARCH AGAIN                   | Share Content                                                                                                    |
| ADD<br>Check boxes                                                                                                    | n to this title has been activated. If you wish to claim additional                                                                                                    | access under this subscription<br>SEARCH AGAIN                   | Share Content                                                                                                    |
| ADD<br>Check boxes<br>Environment of Care N                                                                                                    | n to this title has been activated. If you wish to claim additional                                                                                                    | access under this subscription<br>SEARCH AGAIN<br>Subscription # | Share Content                                                                                                    |
| ADD<br>Check boxes<br>Environment of Care N<br>Joint Commission Jour<br>Resources. ISSN 1553.                                                         | n to this title has been activated. If you wish to claim additional<br>News, Joint Commission Resources, ISSN 1097-9913<br>Tail on Quality and Patient Safety, Joint Commission<br>2250                                                                                                    | access under this subscription<br>SEARCH AGAIN<br>Subscription # | Share Content                                                                                                    |
| ADD<br>ADD<br>Check boxes<br>Environment of Care N<br>Joint Commission Jour<br>Resources. ISSN 1553.<br>Joint Commission Pers                         | n to this title has been activated. If you wish to claim additional<br>News, Joint Commission Resources, ISSN 1097-9913<br>rai on Quality and Patient Safety, Joint Commission<br>2250<br>spectives, Joint Commission Resources, ISSN 0277-8327                                                                                                    | access under this subscription<br>SEARCH AGAIN<br>Subscription # | Share Content  Share Content  Sime content  Access Key  Ker content  Sime content  Given occess content  Sime content  Sime cont |
| ADD<br>ADD<br>Check boxes<br>Environment of Care N<br>Joint Commission Jour<br>Resources. ISSN 1553.<br>Joint Commission Pers<br>Joint Commission The | n to this title has been activated. If you wish to claim additional<br>News, Joint Commission Resources, ISSN 1097-9913<br>rai on Quality and Patient Safety, Joint Commission<br>2250<br>spectives, Joint Commission Resources, ISSN 0277-8327                                                                                                    | access under this subscription SEARCH AGAIN Subscription #       | Share Content  Share Content  Share Content  Access Key  Access Key  Access Key  Are content  Are content  Subscribed content  Are toil content  Are toil co |

You will receive an on-screen confirmation that your request has been received. Once access is verified, the journal will appear under the **Current** tab.

To request access for other titles to which you subscribe simply sign in with your username and password and follow the above instructions from Step 4 onwards.

Content to which you have subscriber access is marked with

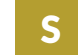

\* Your subscription number is unique to you and assigned by **Paris Scholar Publishing**. If you do not know your subscription number, please contact us at: https://parisscholarpublishing.org/contact-us/